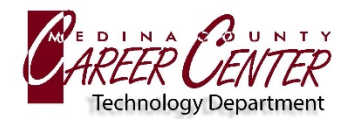

## DOWNLOAD SECURITY CERTIFICATE

- 1. Using the Apple device, visit https://bit.ly/MCCC-BYOD
- 2. Click on the Windows, **Mac, OS X, iPad**, Android, and Other link: <u>https://download.securly.com/cert/securly\_ca\_2034.crt</u>
- 3. Select ALLOW at the prompt and close Profile Downloaded confirmation

## **INSTALL CERTIFICATE**

- 1. Exit the browser and navigate to **Settings**
- 2. Within Settings, locate Profile Downloaded and select
- Select Install (top right of screen).
  Select Install again (at the bottom of screen).
- Return to the main settings screen and navigate to General → About. Scroll down select Certificate Trust Settings.
- 5. Select the switch next to **\*.securly.com** so it is on (green).

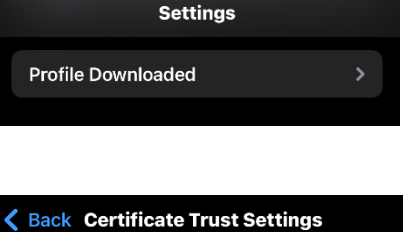

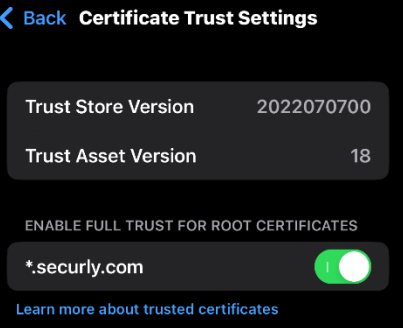

## **CONNECT TO MCCC-BYOD WIFI**

- 1. Return to **Settings** and select **Wifi** → **MCCC-BYOD**
- Username = MCCC username (example: mc\_FBueller24)
- 3. **Password** = MCCC password
- 4. Select JOIN

| Enter the password for "MCCC-BYOD" |                |  |
|------------------------------------|----------------|--|
| Cancel                             | Enter Password |  |
|                                    |                |  |
| Username                           | mc_            |  |
| Password                           |                |  |